### HOW TO BUY "TIME SHIELD" INSURANCE

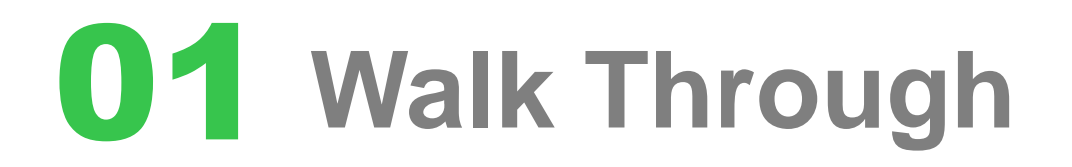

Enter your registered email & password in TPL LIFE APP & "Click" the Sign in button

| • <b>•</b> •7                      | PLLIfe                                                               |  |
|------------------------------------|----------------------------------------------------------------------|--|
| <sup>Email</sup><br>yousuf.zafar@g | mail.com                                                             |  |
| Password                           |                                                                      |  |
|                                    |                                                                      |  |
|                                    |                                                                      |  |
|                                    | SIGN IN                                                              |  |
|                                    | SIGN IN<br>forgot password?                                          |  |
|                                    | SIGN IN<br>forgot password?<br>Not a member?<br><b>Register here</b> |  |

This is the Home Screen.

Now Click on "Time Shield"

| 2:43 PM        |                |            | atti atti 🛜 (85) |
|----------------|----------------|------------|------------------|
| =              | Home           |            |                  |
| <b>A</b>       | Life Policy    |            |                  |
| Ģ              | Health Policy  |            |                  |
| Ĕ              | Buy Insurance  |            |                  |
| A              | TPL Sahulat    |            |                  |
| <u>57</u><br>1 | Time Shield    |            |                  |
|                | Claims         |            |                  |
| Q              | Panel Hospital | S          |                  |
| B              | Contact Us     |            |                  |
|                |                |            |                  |
|                |                |            |                  |
|                |                | $\bigcirc$ | •                |

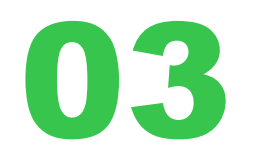

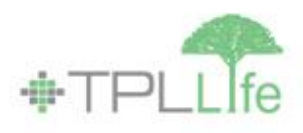

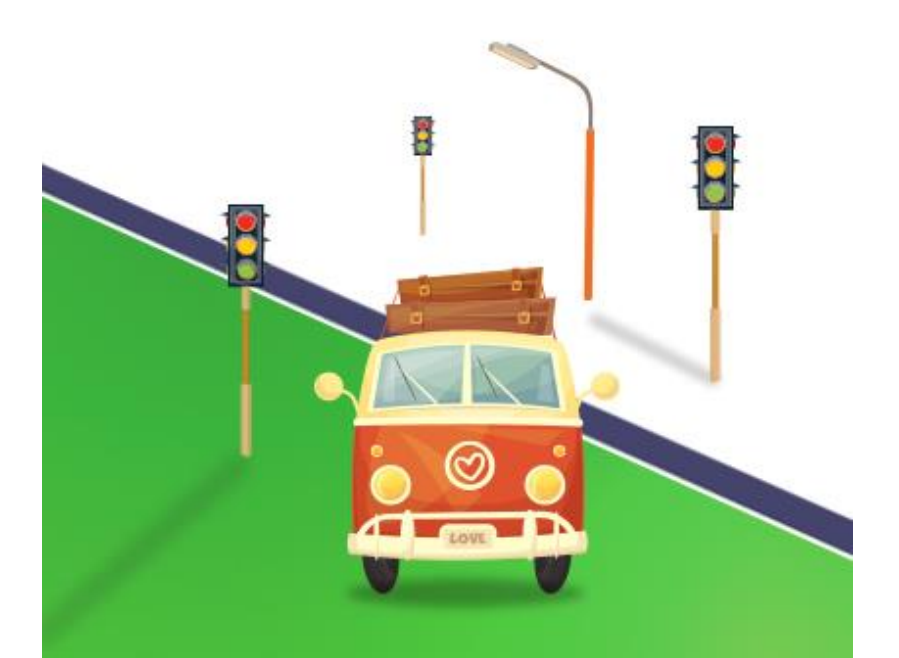

Introduction Screen 1- Click on the screen

Welcome to Time Shield! Pakistan's First Time Based Life Insurance

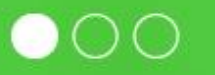

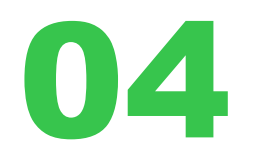

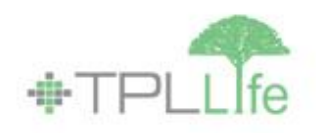

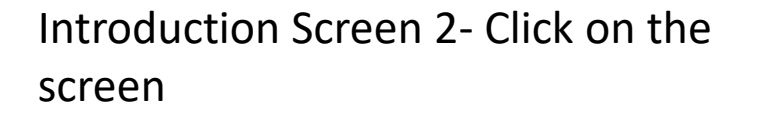

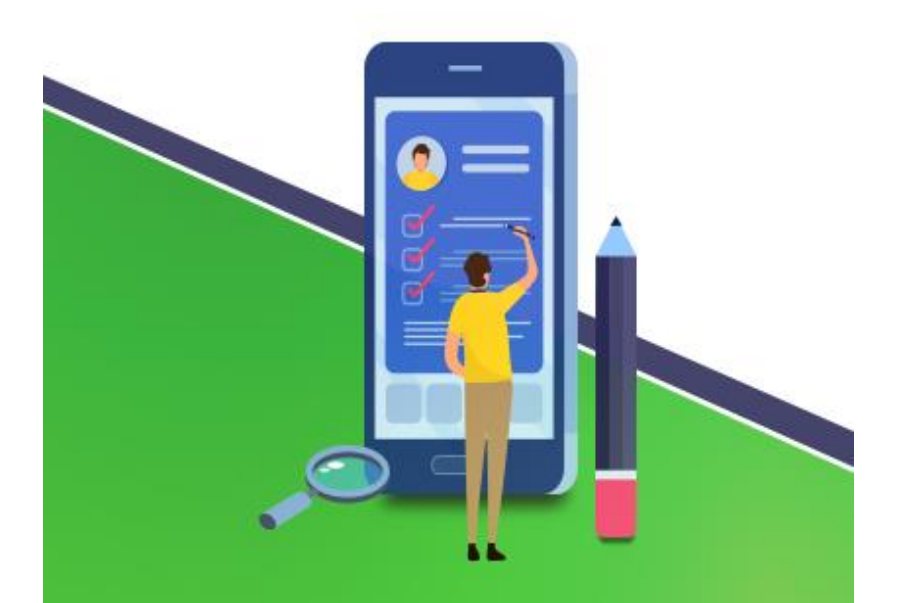

Simply fill your information and get insured. Your sim wallet will be charged.

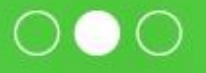

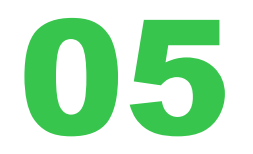

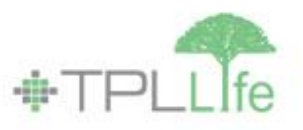

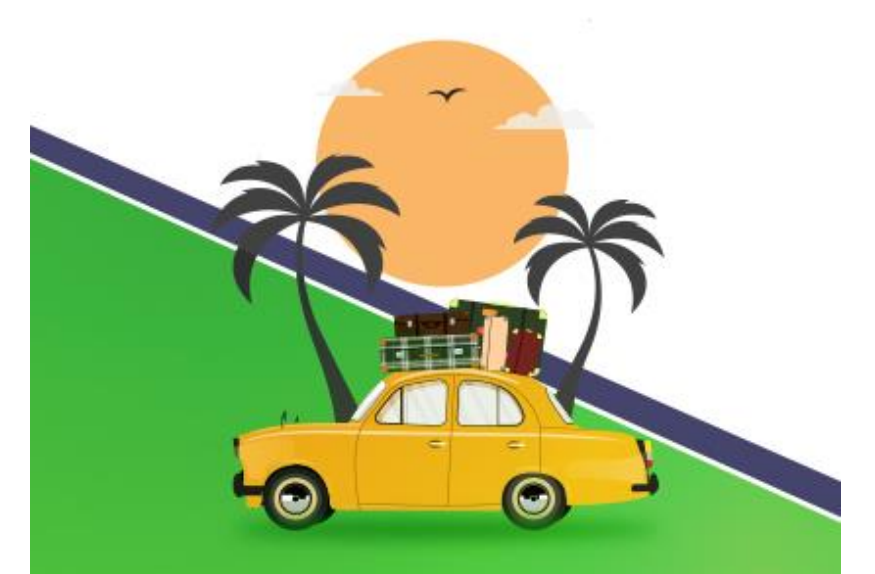

Introduction Screen 3- Click on the screen

You can choose Hourly or Daily Time Shield Plans, based on your needs!

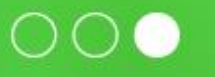

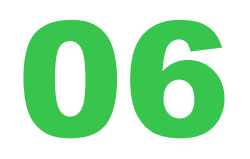

Answer the Eligibility question

\*This Product is only for Telenor Customers

### 😰 ¥ 🛼 📶 🛔 10:17 **Time Shield** $\leftarrow$ Do you have affiliation with any political or do you serve in army, military service, police or any other law enforcement agencies? \* This Product is only for Telenor Customers 🗌 No Service Yes $\bigcirc$ <

🛜 .н 62% 💷 9:27 ам

## 07

### Answer the Eligibility question

If "Yes" then Not Eligible

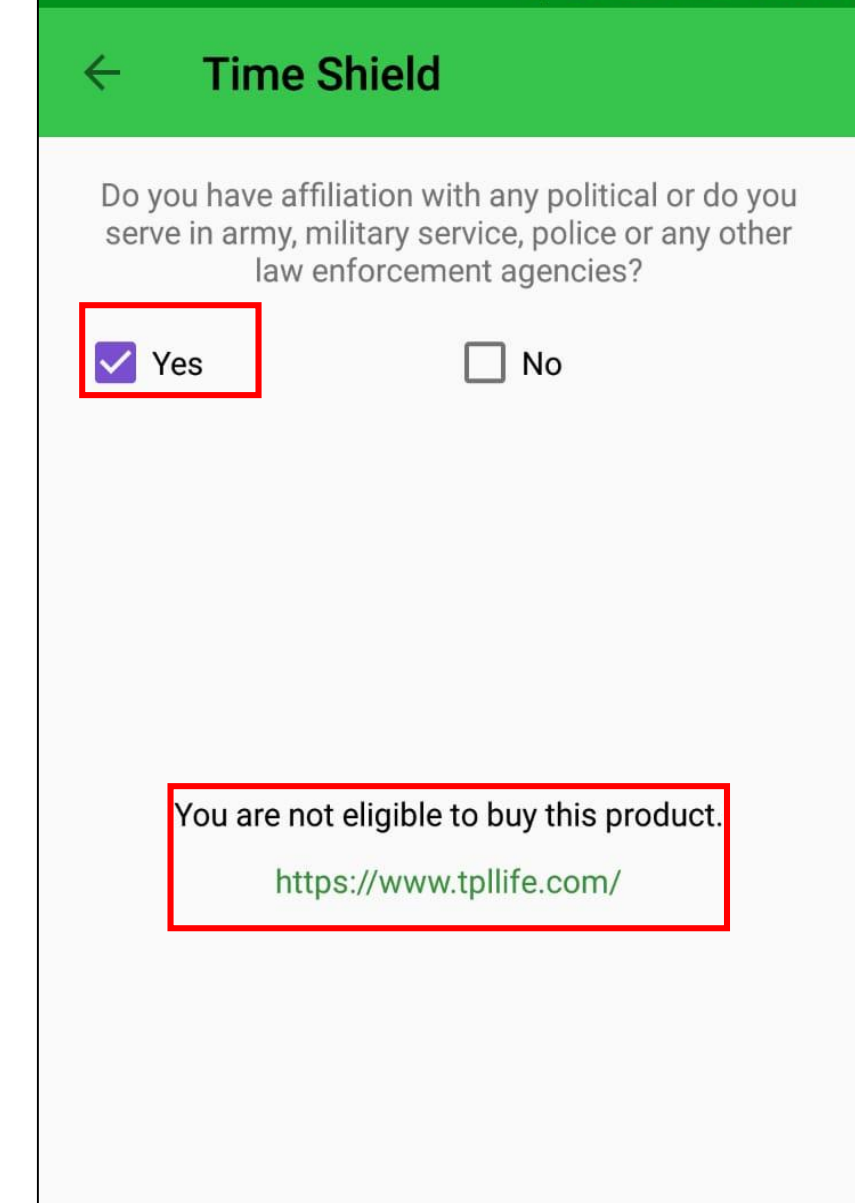

### If "No" then fill in the required information

| 10:58                                                           | Ø                                                       | NE 🖘 💷 🗎                | 1        | 0:57                     |                       |
|-----------------------------------------------------------------|---------------------------------------------------------|-------------------------|----------|--------------------------|-----------------------|
| $\leftarrow$ Time Shield                                        |                                                         |                         | ~        | - Time                   | Shield                |
| Do you have affiliation with army, military service, police age | any political or do yc<br>or any other law en<br>ncies? | u serve in<br>forcement | M        | lominee Nam              | e                     |
| Yes                                                             | Vo No                                                   |                         | 1        | lominee Date             | of Birth              |
| Usemame<br>Yousuf Zafar                                         |                                                         |                         | <u>1</u> | lominee Phor             | ne                    |
| CNIC<br>4230116429919                                           |                                                         |                         | <u> </u> | lominee Ema              | il                    |
| Email<br>Yousuf.zafar@tpllife.com                               | 1                                                       |                         |          | Select Nomir             | nee Relation          |
| Phone Number<br>03323088457                                     |                                                         |                         |          | Please select            | t Nominee Age         |
| Date Of Birth                                                   |                                                         |                         |          | Select your pac          | kage                  |
| Nominee Name                                                    |                                                         |                         |          | Hourly Packa             | age                   |
| Nominee Date of Birth                                           |                                                         | n                       |          | i icinidini.             | 0.00110               |
| Nominee Phone                                                   |                                                         |                         |          |                          |                       |
| Nominee Email                                                   |                                                         |                         |          | Daily Packag<br>Premium: | <b>e</b><br>26.15 PKR |
| Select Nominee Relation                                         |                                                         | *                       |          |                          |                       |
| 111                                                             | 0 <                                                     |                         |          | 111                      | 0                     |

🙊 📲 🗟 📶 🛔

Ŧ

 $\mathbf{w}$ 

Know More

Know More

<

Select Hourly or Daily Package insurance which is required.

For Hourly or Daily Package, Click "Know More" to get the package details

| 11:00 🖿                        |                                                   | 😧 💐 🗟 III I  |   | 11:00          | ) 🖪                        |                      |
|--------------------------------|---------------------------------------------------|--------------|---|----------------|----------------------------|----------------------|
| ← Time Sh                      | ield                                              |              |   | ÷              | Time                       | Shield               |
| Date OF BITTI                  |                                                   |              | - | Date           | OF BILLI                   |                      |
| Nominee Name                   |                                                   |              |   | Nom            | inee Nam                   | ie                   |
| Nominee Date of                | Birth                                             |              | _ | Nom            | inee Date                  | of Birth             |
| Nominee Phone                  |                                                   |              | _ | Nom            | inee Phor                  | ne                   |
| Nominee Email                  |                                                   |              |   | Nomin          | ee Email                   |                      |
| Select Nominee                 | Relation                                          | •            |   | Se             | elect Nomir                | nee Relati           |
| Please select No               | ominee Age                                        | •            | ы | Pl             | ease selec                 | t Nomine             |
| Select your packag             | je                                                |              |   | Sele           | ct your pac                | ckage                |
| Hourly Package<br>Premium: 3.3 | 35 PKR                                            |              |   | Da<br>Pre      | ily Packag<br>emium:       | <b>je</b><br>26.15 P |
|                                | [                                                 | Know More    |   |                |                            |                      |
|                                | Package Details                                   |              |   |                |                            | Pac                  |
| Benefit:<br>Coverage:<br>Age:  | Accidental Death<br>500,000 PKR<br>Up to 59 Years | Benefit - TS |   | Be<br>Co<br>Aç | enefit:<br>overage:<br>ge: | ۵<br>5<br>ل          |
|                                |                                                   |              |   |                |                            |                      |
| 111                            | Ο                                                 | <            |   |                |                            |                      |

| 11:00 📼                         |                  | 😧 💐 🕾 🗐 🗎    |  |  |
|---------------------------------|------------------|--------------|--|--|
| ← Time Shiel                    | d                |              |  |  |
| Date OF BITTI                   |                  |              |  |  |
| Nominee Name                    |                  |              |  |  |
| Nominee Date of Bir             | th               |              |  |  |
| Nominee Phone                   |                  |              |  |  |
| Nominee Email                   |                  |              |  |  |
|                                 |                  |              |  |  |
| Select Nominee Rel              | ation            | *            |  |  |
| Please select Nomi              | nee Age          | *            |  |  |
| Select your package             |                  |              |  |  |
| Daily Package<br>Premium: 26.15 | PKR              |              |  |  |
|                                 |                  | Know More    |  |  |
| Package Details                 |                  |              |  |  |
| Benefit:                        | Accidental Death | Benefit - TS |  |  |
| Coverage:                       | 500,000 PKR      |              |  |  |
| Age:                            | Up to 59 Years   |              |  |  |
|                                 |                  |              |  |  |
|                                 | 0                | <            |  |  |

### 1-Hourly Package

Select the "Tick" & then click "Next" to proceed with the purchase

### OR

### 2-Daily Package

Select the "Tick" & then click "Next" to proceed with the purchase

| 11:09 🞽           |                  | 😰 ¥ 🖘 al 🛢     | 11:09 🖾        |
|-------------------|------------------|----------------|----------------|
| ← Time            | Shield           |                | ← Time         |
| Nominee Phor      | ie               |                |                |
| Nominee Email     |                  |                | Nominee Email  |
|                   |                  |                |                |
| Select Nomir      | a Pelation       | -              | Select Nom     |
| Select Norm       | lee Relation     |                |                |
| Disconstant       | h Namina a Asa   |                | Please sele    |
| Please selec      | t Nominee Age    | •              |                |
| Select your pac   | kage             |                | Select your pa |
| concer your put   |                  |                | Benefit:       |
| Hourly Dook       |                  |                | Coverage:      |
| Premium:          | 3.35 PKR         |                | Age.           |
|                   |                  |                |                |
|                   |                  | Know More      | Daily Packa    |
|                   | Package Details  |                | Premium:       |
|                   | r dokuge betano  |                |                |
| Benefit:          | Accidental Death | n Benefit - TS |                |
| Coverage:<br>Age: | 500,000 PKR      |                |                |
| 5.4               | - <b>1</b>       |                |                |
|                   |                  |                | Benefit:       |
| Daily Packag      | je               |                | Age:           |
| Premium:          | 26.15 PKR        |                |                |
|                   |                  |                |                |
|                   | NEVE             |                |                |
|                   | NEXT             |                |                |
| 111               | 0                | <              |                |

| 11:09 🖬            | <b>(1) (1)</b>                | eatl 🗎 |
|--------------------|-------------------------------|--------|
| ← Time Sh          | ield                          |        |
| Nominee Emeil      |                               |        |
| Nominee Email      |                               |        |
|                    |                               |        |
| Select Nominee     | Relation                      | •      |
|                    |                               |        |
| Please select No   | ominee Age                    | •      |
|                    |                               |        |
| Select your packag | je                            |        |
| Benefit:           | Accidental Death Benefit - TS |        |
| Coverage:          | 500,000 PKR                   |        |
| Age.               | Op to 59 Years                |        |
|                    |                               |        |
|                    |                               |        |
| Daily Package      |                               |        |
| Premium. 20        | LIS PKK                       | -      |
|                    | Know Mo                       | re     |
|                    | Package Details               |        |
|                    |                               |        |
| Benefit:           | Accidental Death Benefit - TS |        |
| Coverage:          | 500,000 PKR                   |        |
| Age:               | Up to 59 Years                |        |
|                    |                               |        |
|                    |                               |        |
|                    | NEXT                          |        |
|                    |                               |        |
| 111                | 0 <                           |        |

### **1. Hourly PACKAGE**

Select "Number of Days" & Start Time of Insurance Tick on "I accept.." & Click "Pay"

### OR

#### 2. Daily PACKAGE

Select "Number of Days" & Start Time of Insurance Tick on "I accept.." & Click "Pay"

| 11.10                                       | ) 🕅 🗎 🗊 🗐                                                | 11:17 🔤                   | 🕱 ¥ 🗟 . II 🛢                                                      |
|---------------------------------------------|----------------------------------------------------------|---------------------------|-------------------------------------------------------------------|
| ← Time Shie                                 | ld                                                       | ← Time Shie               | eld                                                               |
| elect the time duration                     | you would like to activate your Hourly<br>trip insurance | Select the number of<br>D | f days you would like to activate your<br>aily trip insurance     |
| lumber of hours                             |                                                          | Number of Days            |                                                                   |
| 1                                           | •                                                        | 2                         | <b>.</b>                                                          |
| rt time<br>:30 pm                           |                                                          | Start time<br>08:00 pm    |                                                                   |
| Product Summary:                            |                                                          | Product Summary:          |                                                                   |
| Package Name:                               | Hourly Package                                           | Package Name:             | Daily package                                                     |
| mount:                                      | 3.35 PKR                                                 | Amount:                   | 52.3 PKR                                                          |
| End Time:                                   | 3 September 02:30 pm                                     | End Time:                 | 5 September 08:00 pm                                              |
| Terms and Conditions:<br>I accep<br>View Te | t the Terms and Conditions<br>erms and Conditions        | Terms and Conditions      | e:<br>ot the Terms and Conditions<br>f <b>erms and Conditions</b> |
|                                             | PAY                                                      |                           | PAY                                                               |

### Hourly or Daily Package

Enter the mobile number from which Mobile balance will be deducted as payment & then click "Next"

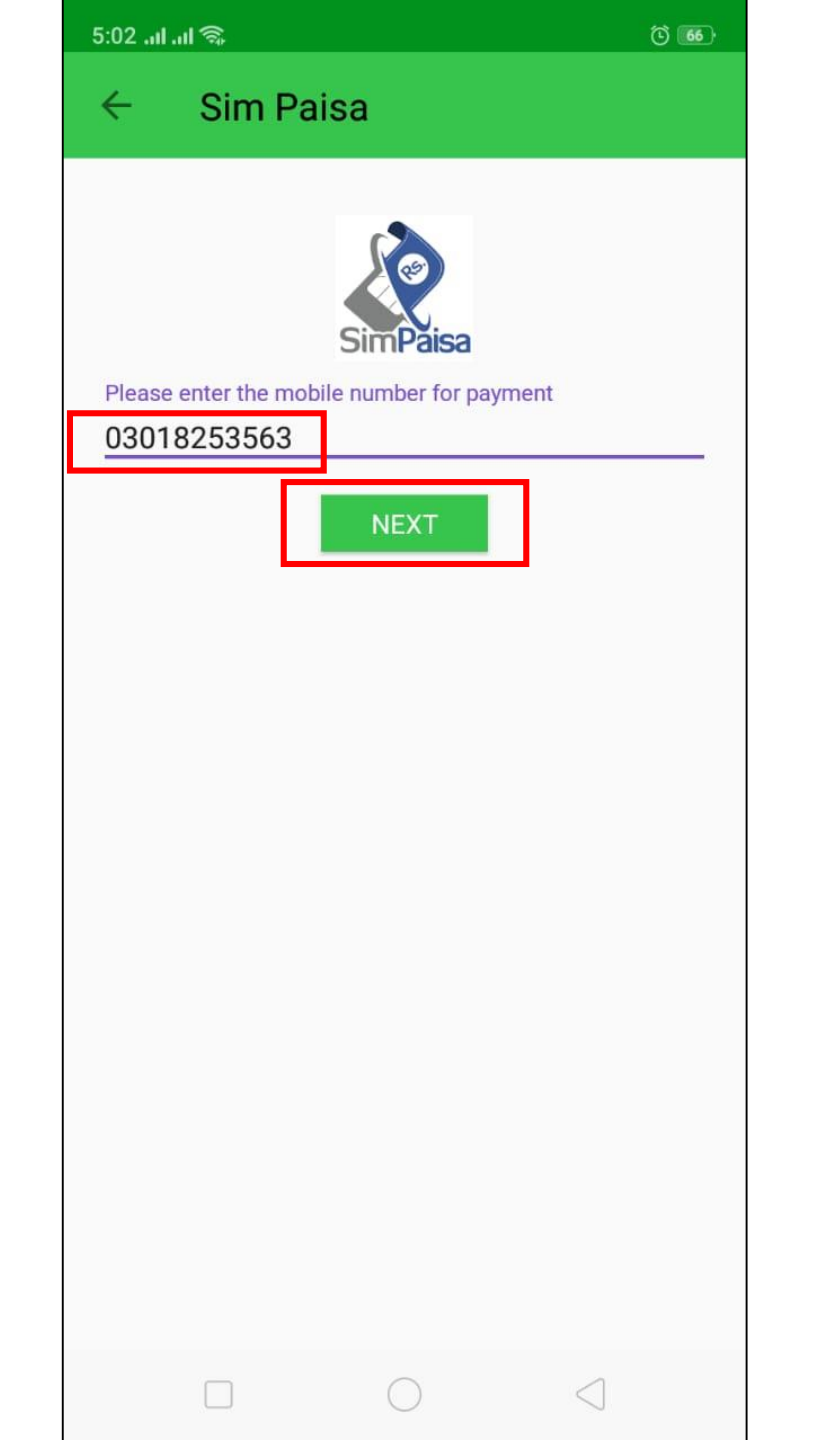

#### Hourly or Daily Package

Enter the OTP that is sent on your TPL LIFE registered mobile number & press "Submit"

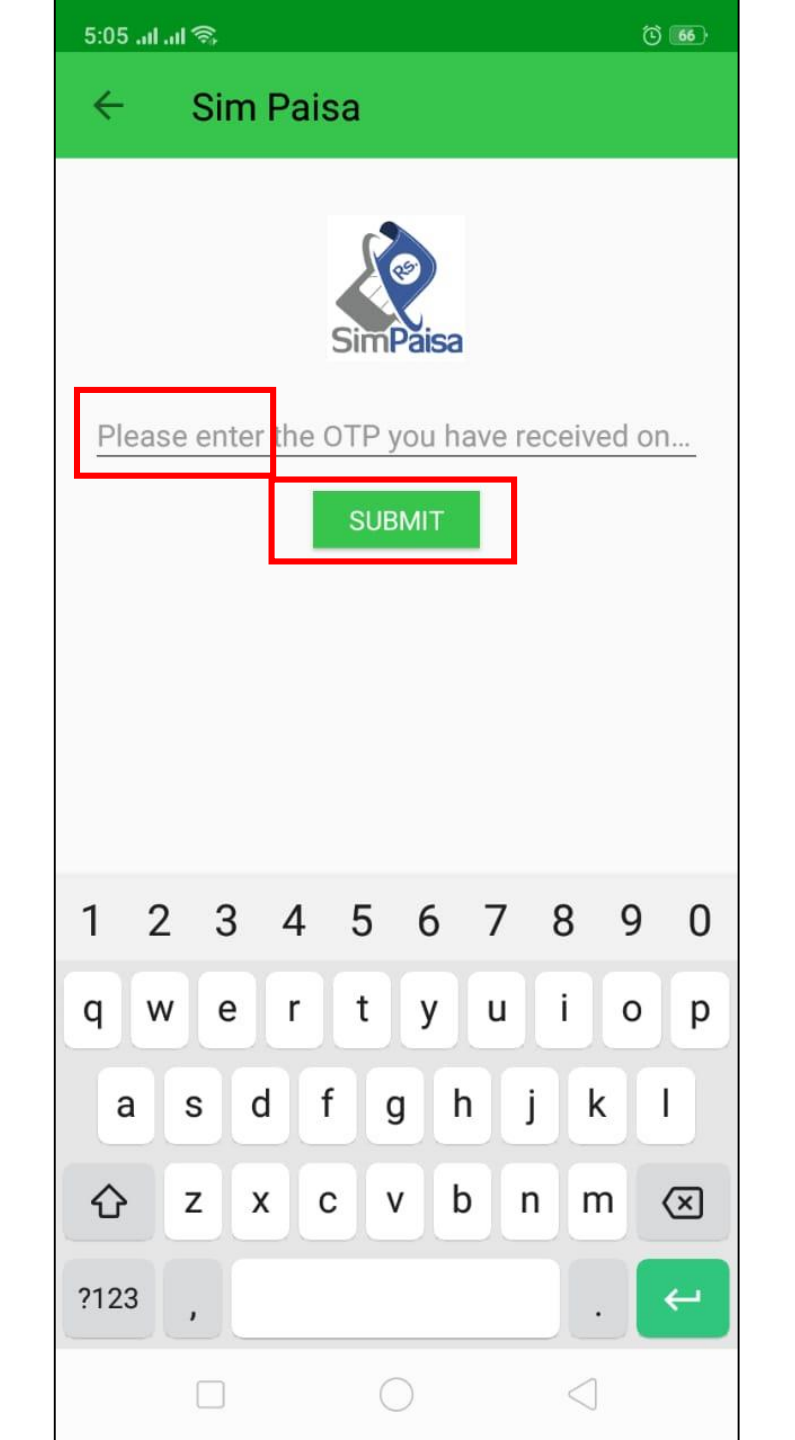

Clock showing your remaining time of insurance to expiry and the Policy Documents of Time Shield will be sent to your email

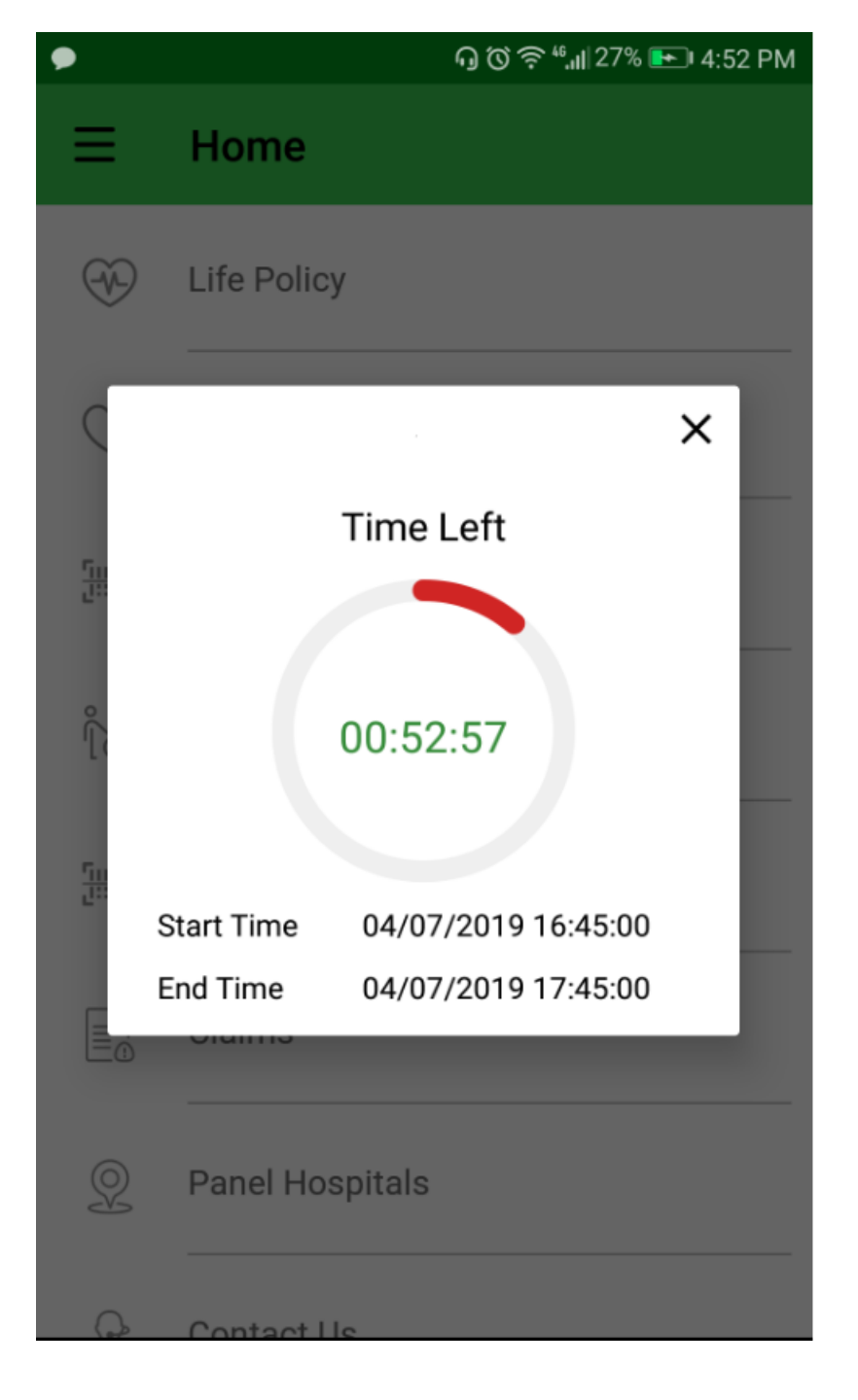

## THANK YOU